## **PremierTLH App Account Creation**

With 100 classes a week to choose from, our group fitness classes will provide you with an experience that leaves you feeling empowered and motivated to move more. All class registrations open 3 days in advance.

## Log In or Create an Account through the Mobile App

- Search for the "PremierTLH" in your mobile app store. The thumbnail will be the blue Premier logo and the app is free. Download the app.
- To log in:
  - If you already have a PremierTLH account, use that information to log in.
    (This should be applicable to anyone who has booked a class before.)
  - If you do not have a PremierTLH account, click the "Register" button. Fill in the requested information and click "NEXT" at the bottom of the page. Fill in the requested information on that page as well. (Heart rate monitor information is not necessary). Be sure to check the box that says "I want to receive email updates" so that we can send you confirmation emails. Click the "SUBMIT" button.

## **Reserving a Class through the Mobile App**

- Log in to your Premier TLH account.
- At the bottom of the screen, click the calendar icon with the word "Schedule".
- Choose the class date for which you would like to register and click the long rectangle with that information.
  - Please note that the calendar reflects Sunday Saturday. If you're booking into the next week, then you will need to scroll the dates over.
- Click the blue bar that says "Schedule Class" at the bottom of the screen. You are now registered for your next class at Premier Health & Fitness Center.
- To manage your registrations, click "My classes" from the previous screen, or the "Profile" icon at the bottom of the main screen. By clicking on your registered class slot, you will be given the option to cancel that reservation. If you cannot show up for your reservation, please cancel it this way.

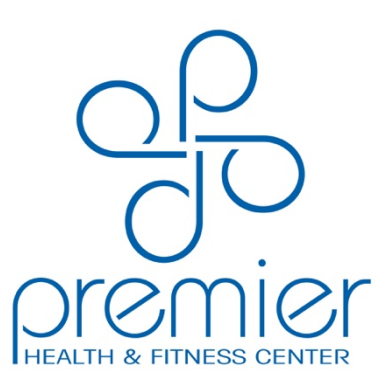